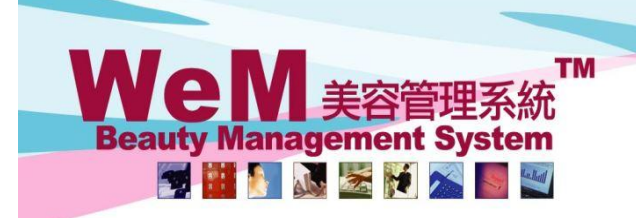

HKB2B Limited 香港灣仔軒尼詩道48-62號上海實業大廈11樓1102室 Rm 1102, Shanghai Industrial Investment Building, 48-62 Hennessy Road, Wan Chai, Hong Kong Tel: (852) 2520 5128 Fax: (852) 2520 6636 E-mail: cs@hkb2b.com.hk Website: http://hkb2b.com

m.hk

### 依消費手動升級

營銷人員都喜歡把客戶以消費分級,以不同的策略對應不同級別的客戶。

用戶可以於系統依會員消費為會員手動升級。

#### 設定會員累積消費

會員 > 會員記錄 > 詳情 > 會員累積消費

| <b>3員記録</b>     | 搜尋 新増 設定 詳情 | 顯示                                           |
|-----------------|-------------|----------------------------------------------|
| 會員累積消費          | 1.按<設定>。    | <u>以付款金額</u> 計算消費, 發票自 2017年6月1日至 2018年6月30日 |
| 會員累積消費          | <u>消费金額</u> | <u> 會員人</u> 就 清除                             |
| 沒註明             |             | 3911                                         |
|                 | 總會員數目       | 3911                                         |
| ** 編輯設定之後, 請按更新 |             |                                              |

HH626.

|       | 會員累積消費設定                                      |               |
|-------|-----------------------------------------------|---------------|
| 計算消費以 | ○ 發票金額 ● 付款金額                                 | 2. 選取計算消費類型及  |
| 發票日期  | 1 🖌 / 6月 🖌 / 2017 至 30 🖌 / 6月 🖌 / 2018 快速選項 🖌 | 輸入統計消費額的發票日期。 |
|       | 1 確定 1 重設 区消                                  |               |
| 3.按<研 | 確定>完成設定會員累積消費。                                |               |

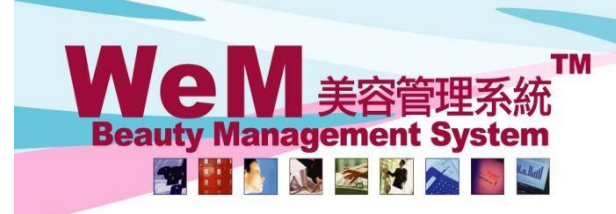

HKB2B Limited 香港灣仔軒尼詩道48-62號上海實業大廈11樓1102室 Rm 1102, Shanghai Industrial Investment Building, 48-62 Hennessy Road, Wan Chai, Hong Kong Tel: (852) 2520 5128 Fax: (852) 2520 6636 E-mail: cs@hkb2b.com.hk Website: http://hkb2b.com

m.hk

#### 新增會員累積消費級別

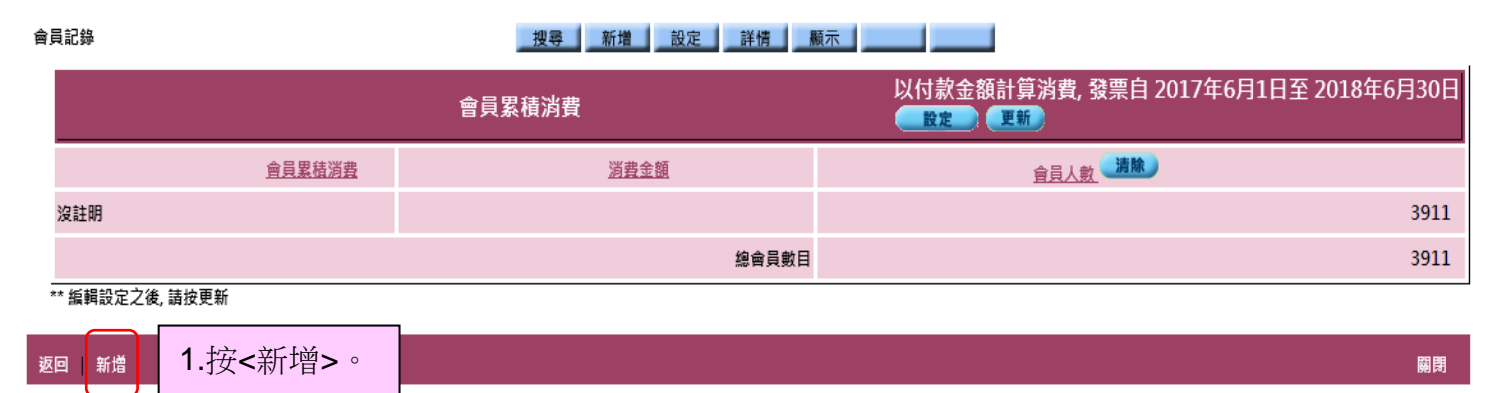

HH626.

|              |                                                               |                   | 新增會員累積                                                                                                    | 消費    |                           |  |  |
|--------------|---------------------------------------------------------------|-------------------|----------------------------------------------------------------------------------------------------|-------|---------------------------|--|--|
| 會員累積消費       | \$1-\$10,000                                                  |                   | (最多                                                                                                    | 50字元) | <b>9</b> 乳宫海觉的波弗如即友预卫波弗人贺 |  |  |
| 消費金額         | >=\$1                                                         | 及 <\$ 10000       |                                                                                                    | L     | 4.                        |  |  |
| 3.           | 按<確定>                                                         | ·成功新增級別。          | 健定     【     ①     《     ①     《     ①     ③     ③     ③     ③     ③     ③     ③     ③     ③     ③     ③     ③     ③     ③     ③     ③     ③     ③     ③     ③     ③     ③     ③     ③     ③     ③     ③     ③     ③     ③     ③     ③     ③     ③     ③     ③     ③     ③     ③     ③     ③     ③     ③     ③     ③     ③     ③     ③     ③     ③     ③     ③     ③     ③     ③     ③     ③     ③     ③     ③     ③     ③     ③     ③     ③     ③     ③     ③     ③     ③     ③     ③     ③     ③     ③     ③     ③     ③     ③     ③     ③     ③     ③     ③     ③     ③     ③     ③     ③     ③     ③     ③     ③     ③     ③     ③     ③     ③     ③     ③     ③     ③     ③     ③     ③     ③     ③     ③     ③     ③     ③     ③     ③     ③     ③     ③     ③     ③     ③     ③     ③     ③     ③     ③     ③     ③     ③     ③     ③     ③     ③     ③     ③     ③     ③     ③     ③     ③     ③     ③     ③     ③     ③     ③     ③     ③     ③     ③     ③     ③     ③     ③     ③     ③     ③     ③     ③     ③     ③     ③     ③     ③     ③     ③     ③     ③     ③     ③     ③     ③     ③     ③     ③     ③     ③     ③     ③     ③     ③     ③     ③     ③     ③     ③     ③     ③     ③     ③     ③     ③     ③     ③     ③     ③     ③     ④     ③     ③     ③     ③     ③     ③     ③     ③     ③     ③     ③     ③     ③     ③     ③     ③     ③     ③     ③     ③     ③     ③     ③     ③     ③     ③     ③     ③     ③     ③     ③     ③     ③     ③     ③     ③     ③     ③     ③     ③     ③     ③     ③     ③     ③     ③     ③     ③     ③     ③     ③     ③     ③     ③     ③     ③     ③     ③     ③     ③     ③     ③     ③     ③     ③     ③     ③     ③     ③     ③     ③     ③     ③     ③     ③     ③     ③     ③     ③     ③     ③     ③     ③     ③     ③     ③     ③     ③     ③     ③     ③     ③     ③     ③     ③     ③     ③     ③     ③     ③     ③     ③     ③     ③     ③     ③     ③     ③     ③     ③     ③     ③     ③     ③     ③     ③     ③     ③     ③     ③     ③     ③     ③     ③     ③     ③     ③     ③     ③     ③     ③     ③     ③     ③     ③     ③     ③ | 重設    | ■ 取消                      |  |  |
|              | 會員累積消費 以付款金額計算消費,發票自 2017年6月1日至 2018年6月30日<br>會員累積消費 <u>B</u> |                   |                                                                                                    |       |                           |  |  |
| 會員累積         | 消費                                                            |                   | <u>售金額</u>                                                                                                    |       | 會員人款 清險                   |  |  |
| \$1-\$10,000 |                                                               | >= \$1及 < \$10000 |                                                                                                    |       | 0                         |  |  |
| 沒註明          |                                                               |                   |                                                                                                    |       | 3911                      |  |  |
|              |                                                               |                   | 總會員數目                                                                                                    |       | 3911                      |  |  |

\*\* 編輯設定之後, 請按更新

| 用戶應該設定一個零約<br>代表會員於期間內只知 | 肖費金額的級別來<br>是購買免費項目。    |       |                                     |
|--------------------------|-------------------------|-------|-------------------------------------|
|                          | 會員累積                    | 責消費   | 以付款金額計算消費,發票自 2017年6月1日至 2018年6月30日 |
| 會員累積消費                   | 消費金額                    | Ē.    | <u>會員人數</u> 满除                      |
| \$0                      | >= \$0及 < \$1           |       | 0                                   |
| \$1-\$10,000             | >= \$1及 < \$10000       |       | 0                                   |
| \$10,000-\$30,000        | >= \$10000及 < \$30000   |       | 0                                   |
| \$30,000-\$50,000        | >= \$30000及 < \$50000   |       | 0                                   |
| \$50,000-\$80,000        | >= \$50000及 < \$80000   |       | 0                                   |
| \$80,000-\$100,000       | >= \$80000及 < \$100000  |       | 0                                   |
| \$100,000-\$200,000      | >= \$100000及 < \$200000 |       | 0                                   |
| \$200,000-\$500,000      | >= \$200000及 < \$700000 |       | 0                                   |
| 沒註明                      |                         |       | 3911                                |
|                          |                         | 總會員數目 | 3911                                |

# Management System

HKB2B Limited 香港灣仔軒尼詩道48-62號上海實業大廈11樓1102室

m.hk

Rm 1102, Shanghai Industrial Investment Building, 48-62 Hennessy Road, Wan Chai, Hong Kong Tel: (852) 2520 5128 Fax: (852) 2520 6636 E-mail: cs@hkb2b.com.hk Website: http://hkb2b.com

#### 更新會員累積消費級別

📷 🔛 🔊 📓 🖉 🚿

We

**Beaut** 

#### 級別設定完成後,按<更新>, 系統會根據設定將會員分派到合適的消費級别。

|                     | 會員累積消費                  | 以付款金額計算消費,發票自 2017年6月1日至 2018年6月30日<br>最新更新日期 : 2018年8月30日 03:16 pm |
|---------------------|-------------------------|---------------------------------------------------------------------|
| 會員累積消費              | <u>消費金額</u>             | <u>會員人數</u> (清除)                                                    |
| \$0,                | >= \$0及 < \$1           | 236                                                                 |
| \$1-\$10,000        | >= \$1及 < \$10000       | 1862                                                                |
| \$10,000-\$30,000   | >= \$10000及 < \$30000   | 898                                                                 |
| \$30,000-\$50,000   | >= \$30000及 < \$50000   | 413                                                                 |
| \$50,000-\$80,000   | >= \$50000及 < \$80000   | 248                                                                 |
| \$80,000-\$100,000  | >= \$80000及 < \$100000  | 77                                                                  |
| \$100,000-\$200,000 | >= \$100000及 < \$200000 | 119                                                                 |
| \$200,000-\$500,000 | >= \$200000及 < \$700000 | 32                                                                  |
| 沒註明                 |                         | 26                                                                  |
|                     | 總會員數目                   | 3911                                                                |

#### \*\* 編輯設定之後, 請按更新

系統會自動新增一個「沒注明」的級別 於期間內沒有購買任何項目的會員就會被分配到此。

#### 重新設定會員累積消費級別

1.按<清除>將會員移至沒注明級別。

|                     | 율                       | 員累積消         | 費                           | 以付款金額計算消費, 發票        | 標自 2017年6月1日   | 至 2018年          | 6月30日<br>( <b>運</b> 新) |
|---------------------|-------------------------|--------------|-----------------------------|----------------------|----------------|------------------|------------------------|
| <u>會員累積消費</u>       |                         | 消費金額         |                             | Ĩ                    | 會員人數 <b>清除</b> |                  | 1                      |
| \$0                 | >= \$0及 < \$1           |              |                             |                      |                | ,                | 0                      |
| \$1-\$10,000        | >=\$1及 < \$10000        | <b>2.</b> 按約 | <b>股</b> 別,可以編              | 輯或刪除累積消費             | 级別。            |                  | 0                      |
| \$10,000-\$30,000   | >= \$10000及 < \$30000   | 12 (10)      |                             |                      |                |                  | 0                      |
| \$30,000-\$50,000   | >= \$30000及 < \$50000   |              |                             |                      |                | /                | 0                      |
| \$50,000-\$80,000   | >= \$50000及 < \$80000   |              |                             |                      | /              |                  | 0                      |
| \$80,000-\$100,000  | >= \$80000及 < \$100000  |              | 3 重新铅完                      | 《消費組別後, 按 <b>~</b> 国 | 百 <b>新、</b> ,  |                  | 0                      |
| \$100,000-\$200,000 | >= \$100000及 < \$200000 |              | ● <u></u> 重 州 取 足           | 的复加加及 "这个 3          | [今);[2]        |                  | 0                      |
| \$200,000-\$500,000 | >= \$200000及 < \$700000 |              | 系統曾依據 <b>改</b> 足府曾貝刀派到石熥的将負 |                      | 口炮叭府复命         | 权力J <sup>°</sup> | 0                      |
| 沒註明                 |                         |              |                             |                      |                |                  | 3911                   |
|                     |                         |              | 總會員數目                       |                      |                |                  | 3911                   |

\*\* 編輯設定之後, 請按更新

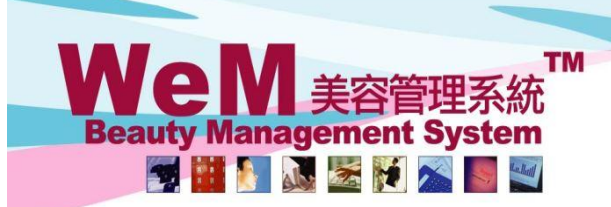

HHB2B.c.m.hk

HKB2B Limited

香港灣仔軒尼詩道48-62號上海實業大廈11樓1102室 Rm 1102, Shanghai Industrial Investment Building, 48-62 Hennessy Road, Wan Chai, Hong Kong Tel: (852) 2520 5128 Fax: (852) 2520 6636 E-mail: cs@hkb2b.com.hk Website: http://hkb2b.com

#### 顯示會員累積消費級別欄位

#### 會員 > 會員記錄 > 顯示

| 會員欄位顯示                    |                       |                                        |                       |                       |                                                                                                    |               |                                       |
|---------------------------|-----------------------|----------------------------------------|-----------------------|-----------------------|----------------------------------------------------------------------------------------------------|---------------|---------------------------------------|
|                           |                       | <u>詳情</u>                              | 新増                    | 會員                    |                                                                                                    |               |                                       |
| <u>會員欄位</u>               | <u>會員記錄</u><br>全選     | <u>預約/發票</u><br>全選                     | <u>會員記錄</u><br>全選     | <u>預約/發票</u>          | <u>報告</u><br>全選                                                                                                    | <u>會員申請表格</u> | <u>會員申請表格</u><br>PDF page break<br>全選 |
| 加入分店 🦲 👱 🔳                | ✓                     | ✓                                      | ✓                     | ✓                     | ✓                                                                                                    | ~             |                                       |
| 會員組別 (全選)                 | $\checkmark$          | ✓                                      | ✓                     | $\checkmark$          | <b>v</b>                                                                                                    |               |                                       |
| 會員編號 全選                   | ✓                     | ✓                                      | ✓                     | ✓                     | ✓                                                                                                    |               |                                       |
|                           | ✓                     | ✓                                      |                       |                       | ✓                                                                                                    |               |                                       |
| 央又姓氏 全選                   |                       |                                        |                       |                       |                                                                                                    |               |                                       |
| 央义右子 王遗                   |                       |                                        |                       |                       |                                                                                                    |               |                                       |
| 中文姓名                      | ¥                     | <ul> <li>✓</li> </ul>                  | <ul> <li>✓</li> </ul> | <ul> <li>✓</li> </ul> | <ul> <li>✓</li> </ul>                                                                                                    | V             |                                       |
| 個人資料                      |                       |                                        |                       |                       |                                                                                                    |               |                                       |
| 身份證 全選                    | ✓                     | ✓                                      | ✓                     | ✓                     | ✓                                                                                                    | ✓             |                                       |
| 性別 金速                     | ✓                     | ✓                                      |                       | ✓                     | ✓                                                                                                    | ✓             |                                       |
| 石生口朔 王坦                   | <b>V</b>              | <b>V</b>                               |                       | ✓                     | <b>V</b>                                                                                                    | ✓             |                                       |
| 中設加加 主法                   |                       |                                        |                       |                       |                                                                                                    |               |                                       |
| 會員累積消費 全選                 | <ul> <li>✓</li> </ul> | <ul> <li>✓</li> </ul>                  | <b>v</b>              | <ul> <li>✓</li> </ul> | <ul> <li>✓</li> </ul>                                                                                                    |               |                                       |
| 教育程度 全選                   | <br>✓                 | <br>✓                                  | <u> </u>              | ✓                     | <u> </u>                                                                                                    |               |                                       |
| Facebook 👥 🟦              | ✓                     |                                        |                       | ✓                     | ✓                                                                                                    | ✓             |                                       |
| 皮膚狀態 🧰 📃 📃                | $\checkmark$          | $\checkmark$                           |                       | ✓                     | $\checkmark$                                                                                                    | $\checkmark$  |                                       |
| 如何得知我們 🦲 👱 🔳              | <b>√</b>              |                                        |                       | ■ 111日                |                                                                                                    |               |                                       |
|                           |                       | 1.4                                    | 迭 曾貝系位                | 貝沼貧 懶Ш                | 局線小、マホ                                                                                                    | 户可以使用         |                                       |
| 住宅電話                      | ✓                     | ────────────────────────────────────── | 搜尋會員及                 | 分析。                   |                                                                                                    |               |                                       |
| 耕公至電話 王均                  | <ul> <li>✓</li> </ul> |                                        |                       | 23 1/1                |                                                                                                    |               |                                       |
| 加勁电码 <u>土</u> 鱼<br>庙哑襟 全骥 |                       |                                        |                       |                       |                                                                                                    |               |                                       |
| 侍真號碼 全選                   |                       |                                        |                       |                       |                                                                                                    |               |                                       |
| 電郵 全選                     | <b>v</b>              | ✓                                      | <b>v</b>              | <b>v</b>              | <b>v</b>                                                                                                    | ✓             |                                       |
| 住宅地址 🧰 📃                  | ✓                     | ✓                                      | ✓                     | ✓                     | ✓                                                                                                    | ✓             |                                       |
| 辦公室地址 👥 👱 📃               | $\checkmark$          | $\checkmark$                           | $\checkmark$          | $\checkmark$          | $\checkmark$                                                                                                    | $\checkmark$  |                                       |
| · 郵寄地址 ( 金 全 選 ) 金 昌 六 星  | <b>v</b>              | <ul><li>✓</li></ul>                    | <                     |                       | <ul> <li>Image: A start of the start of the start of</li></ul> |               |                                       |
| 累積其他銷售 全選 )               | <b>v</b>              | <b>v</b>                               |                       |                       | <b>v</b>                                                                                                    |               |                                       |
| 累積總銷售 全選                  | ✓                     | ✓                                      |                       |                       | <ul> <li>Image: A start of the start of the start of</li></ul> |               |                                       |
| 分期未付金額 👥 主 🔳              | <ul><li>✓</li></ul>   | <ul><li>✓</li></ul>                    |                       |                       | ✓                                                                                                    |               |                                       |
| 最新銷售日期 🧰 👥                | $\checkmark$          | ✓                                      |                       |                       | ✓                                                                                                    |               |                                       |
| 最新護理日期 ( 全選 )             | ✓                     | <ul><li>✓</li></ul>                    |                       |                       | ✓                                                                                                    |               |                                       |
| <u>輸入管制</u>               | 首個號碼管制<br>格式:(2,3)    | 位數管制<br>格式:(2,3)_ 必須輸ノ                 | <u> </u>              |                       |                                                                                                    |               |                                       |
| 住宅電話                      |                       |                                        |                       |                       |                                                                                                    |               |                                       |
| 辦公室電話                     |                       |                                        |                       |                       |                                                                                                    |               |                                       |
| 流動電話                      | 3,5,6,8,9             | ✓                                      |                       |                       |                                                                                                    |               |                                       |
| 身份證                       |                       |                                        |                       |                       |                                                                                                    |               |                                       |
|                           |                       |                                        | 確定                    | 重設                    |                                                                                                    |               |                                       |
|                           |                       |                                        |                       | - Mart                |                                                                                                    |               |                                       |
|                           |                       |                                        | 2.按<催定                | >儲仔設定。                |                                                                                                    |               |                                       |

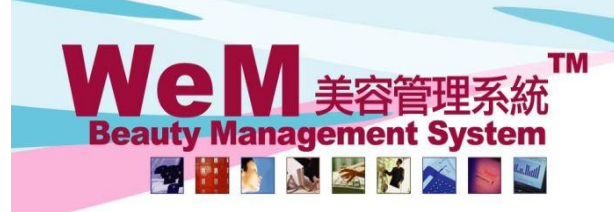

HKB2B Limited 香港灣仔軒尼詩道48-62號上海實業大廈11樓1102室 Rm 1102, Shanghai Industrial Investment Building, 48-62 Hennessy Road, Wan Chai, Hong Kong Tel: (852) 2520 5128 Fax: (852) 2520 6636 E-mail: cs@hkb2b.com.hk Website: http://hkb2b.com

m.hk

#### 於進階搜尋搜尋各級別的會員

會員分級完成後,用戶可以於進階搜尋搜尋各級別的會員。

會員 > 會員記錄 > 進階搜尋

|        | 會員進階搜尋                                                                                                    |
|--------|----------------------------------------------------------------------------------------------------|
| 加入分店   | 全部<br><mark>Central</mark><br>MK                                                                                                    |
| 會員組別   | 全部<br>New<br>Silver Level VIP<br>Golden Level VIP<br>Bronze Level VIP<br>Regular ★***選擇 [全部], 已刪除會員不會顯示於搜尋結果. 請選擇 [deleted] 來搜尋已刪除會員 |
| 會員編號   |                                                                                                    |
| 名稱     |                                                                                                    |
|        | 個人資料                                                                                                    |
| 身份證    |                                                                                                    |
| 性別     | 全部 🗸                                                                                                    |
| 出生月    | 全部 <b>&gt;</b>                                                                                                    |
| 出生日期   | V/ V/ 至 V/ V/ 快速選項 V                                                                                                    |
| 年齡組別   | 全部 🗸                                                                                                    |
| 職業     | 全部                                                                                                    |
| 會員累積消費 | 全部<br>\$0<br>\$1-\$10,000<br>\$10,000-\$30,000<br>\$30,000-\$50,000<br>\$50,000-\$80,000 選取合適的會員級別作搜尋條件。                             |
| 教育程度   | 全部 ∨                                                                                                    |

HHB2B.

|               |             |                 |                             |             |              |                                         | 4會員數目 |
|---------------|-------------|-----------------|-----------------------------|-------------|--------------|-----------------------------------------|-------|
|               |             |                 | 會員搜尋結果                      |             |              |                                         |       |
| 會員編號          | 會員名稱        | 電話號碼            | 電郵                          |             | 會員組別         | <u>功能</u><br>全選<br>運原                   |       |
| WEM-00029     | Au Hoi Lun  | 64985768        |                             | Silver Leve | el VIP       | 8除                                      |       |
| WEM-00153     | Jamie Chung | 96476473        |                             | Silver Leve | el VIP       | 8除                                      |       |
| WEM-00226     | Grace Woo   | 31894695        |                             | Silver Leve | el VIP       | 800 100 100 100 100 100 100 100 100 100 |       |
| WEM-00534     | Mary Ng     | 27964684        |                             | Silver Leve | el VIP       | 8除                                      |       |
| 返回   皆短訊   新増 | 短訊   更改組別   | 複合評註   更改分店   勇 | <b>認顧問   更改美容師   列印標籤  </b> | 會員列表   匯出會員 | 列表   更改會員累積消 | 費   列印列表   匯出列表                         | 關閉    |
|               |             | 如有需要,可          | 可以為會員手動升約                   | 汲轉組。        |              |                                         |       |

## WeM 美容管理系統 Beauty Management System

HHB2B.c. m.hk

HKB2B Limited 香港灣仔軒尼詩道48-62號上海實業大廈11樓1102室

Rm 1102, Shanghai Industrial Investment Building, 48-62 Hennessy Road, Wan Chai, Hong Kong Tel: (852) 2520 5128 Fax: (852) 2520 6636 E-mail: cs@hkb2b.com.hk Website: http://hkb2b.com

#### 以會員累積消費製作會員記錄報告

消息級別欄位亦可以在會員記錄報告作篩選。 會員 > 報告 > 會員記錄報告

|          | 會員記錄報告                                           |  |  |  |  |  |
|----------|--------------------------------------------------|--|--|--|--|--|
| □選擇全部    |                                                  |  |  |  |  |  |
| □加入分店    | 全部<br>Central<br>MK                              |  |  |  |  |  |
| 會員組別     | 全部<br>Delete<br>New                              |  |  |  |  |  |
| 會員編號     | 至                                                |  |  |  |  |  |
| □名稱      |                                                  |  |  |  |  |  |
| □英文姓氏    |                                                  |  |  |  |  |  |
| □英文名     |                                                  |  |  |  |  |  |
| □ 中文姓名   |                                                  |  |  |  |  |  |
|          | 個人資料                                             |  |  |  |  |  |
| □身份證     |                                                  |  |  |  |  |  |
| □性別      | 全部 ✔                                             |  |  |  |  |  |
| □出生日     | ✔/ ✔/ 至 ✔/ ✔/ 快速選項 ✔                             |  |  |  |  |  |
| 出生月      | 全部 ▲<br>1月<br>2月 ¥                               |  |  |  |  |  |
| □年齢組別    | 全部<br><= 18<br>19至 28 ✔                          |  |  |  |  |  |
| □職業      | 全部<br>Executive<br>Housewife                     |  |  |  |  |  |
| □ 會員累積消費 | 全部<br>\$10,000-\$30,000<br>\$30,000-\$50,000<br> |  |  |  |  |  |
| □程度      | 全部<br>Master or above<br>Secondary or below      |  |  |  |  |  |

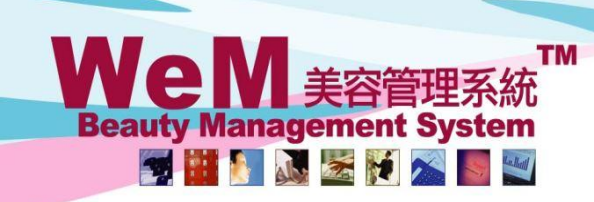

HHB2B.C. m.hk

HKB2B Limited 香港灣仔軒尼詩道48-62號上海實業大廈11樓1102室

 Rm 1102, Shanghai Industrial Investment Building, 48-62 Hennessy Road, Wan Chai, Hong Kong

 Tel: (852) 2520 5128
 Fax: (852) 2520 6636
 E-mail: cs@hkb2b.com.hk
 Website: http://hkb2b.com

#### 新增會員累積消費為會員報告設定

擁有會員報告編寫器的客戶可以使用會員累積消費作報告條件及內容。 會員 > 報告 > 設定 > 新增

| 新增會員報告設定               |                                                                                                    |                 |                        |  |  |  |  |
|------------------------|----------------------------------------------------------------------------------------------------|-----------------|------------------------|--|--|--|--|
| 報告名稱 (English)         |                                                                                                    |                 | 最多 200字元               |  |  |  |  |
| 報告名稱 (中文)              |                                                                                                    |                 | 最多 200字元               |  |  |  |  |
| 容許使用報告使用者組別            | <mark>全部使用者組別</mark><br>A/C & HR<br>Admin<br>Admin - Inventory & Reporting<br>ALL<br>Clerk<br>Consultant |                 |                        |  |  |  |  |
| <u> </u>               |                                                                                                    | <u>報告</u><br>條件 | <u>報告</u><br><u>內容</u> |  |  |  |  |
| 加入分店 <i>(**再次購買)</i>   |                                                                                                    |                 |                        |  |  |  |  |
| 會員組別 <i>(**再次購買)</i>   |                                                                                                    |                 |                        |  |  |  |  |
| 會員編號                   |                                                                                                    |                 |                        |  |  |  |  |
| 名稱                     |                                                                                                    |                 |                        |  |  |  |  |
| 英文姓氏                   |                                                                                                    |                 |                        |  |  |  |  |
| 英文名字                   |                                                                                                    |                 |                        |  |  |  |  |
| 英文名                    |                                                                                                    |                 |                        |  |  |  |  |
| 中文姓名                   |                                                                                                    |                 |                        |  |  |  |  |
| 個人資料                   |                                                                                                    |                 |                        |  |  |  |  |
| 身份證                    |                                                                                                    |                 |                        |  |  |  |  |
| 性別 <i>(**再灾購買)</i>     |                                                                                                    |                 |                        |  |  |  |  |
| 出生日期                   |                                                                                                    |                 |                        |  |  |  |  |
| 年齢組別 (** <i>再次購買</i> ) |                                                                                                    |                 |                        |  |  |  |  |
| 職業 (** <i>再次購買</i> )   |                                                                                                    |                 |                        |  |  |  |  |
| 會員累積消費 <i>(**再次購買)</i> |                                                                                                    |                 |                        |  |  |  |  |
| 教育程度 <i>(**再次購買)</i>   |                                                                                                    |                 |                        |  |  |  |  |
|                        |                                                                                                    | /               | /                      |  |  |  |  |
|                        | 剔選空格,使用會員累積消                                                                                             | 費作報告            | 條件及內容。                 |  |  |  |  |